## DIRECTIVES/ÉTAPES POUR VOTRE SIGNATURE DE COURRIEL

Dans votre boîte de messagerie :

1. Cliquez sur la roue mécanique pour accéder aux paramètres de configuration de la boîte courriel (Bandeau/Menu du haut).

| Office 365 Outlook                            |     | Santé<br>ef Services sociaux<br>Québec 🖬 📾                                               | ? | Carmen Wong           |
|-----------------------------------------------|-----|------------------------------------------------------------------------------------------|---|-----------------------|
| Rech. dans les messages et contacts           | Q   | 🕀 Nouveau   Y 🛛 🏠 Marquer tout comme lu                                                  | 1 | 🧐 Annuler             |
| <ul> <li>Dossiers</li> <li>Favoris</li> </ul> |     | Prioritaire Autres<br>Suivant : Aucun événement n'est prévu pour les deux jours à venir. |   | Filtrer ∨<br>Ё Agenda |
| Boîte de réception                            | 114 | Autre : Nouvelles conversations 3 CISSS de la Montérégie-Ouest                           |   | ~                     |

2. Parcourez la liste des paramètres disponibles jusqu'à l'item Courrier.

| Office 365 Outlook                                                                                         |     | Santé<br>et Services sociaux<br>Québec 🖬 🖏                                        |                              | Carmen Wong                                                                              |
|----------------------------------------------------------------------------------------------------|-----|-----------------------------------------------------------------------------------|------------------------------|------------------------------------------------------------------------------------------|
| Rech. dans les messages et contacts                                                                        | Q   | 🕀 Nouveau   Y 🛛 🏠 Marquer tout comme lu                                           | 🧐 Annuler                    | Rechercher dans tous les paramètres                                                      |
| <ul> <li>Dossiers</li> <li>Favoris</li> </ul>                                                              |     | Prioritaire Autres<br>Suivant : Aucun événement n'est prévu pour les deux jours à | Filtrer ∨<br>venir. 🗂 Agenda | Réponses automatiques<br>Créez un message de réponse automatique<br>(absence du bureau). |
| Boîte de réception                                                                                         | 114 | Autre : Nouvelles conversations 3                                                 | ^                            |                                                                                          |
| Éléments envoyés<br>Brouillons                                                                             | 3   | cynthia.caza.cssssuroit16@ssss.gouv.qc.ca<br>Hier                                 | Appel de candidatures - (    | Choisissez le mode d'organisation de votre<br>boîte de réception.                        |
| ∧ Carmen Wong                                                                                              |     | cynthia.caza.cssssuroit16@ssss.gouv.qc.ca                                         | Appel de candidatures - (    | Devery Marcola and a second second                                                       |
| Boîte de réception                                                                                         | 114 | cynthia.caza.cssssuroit16@ssss.gouv.qc.ca                                         | AFFICHAGE PROLONGÉ j         | Utilisez cet ordinateur lorsque vous n'êtes                                              |
| Brouillons                                                                                                 | 3   | lundi                                                                             |                              | connecté à aucun réseau.                                                                 |
| Éléments envoyés                                                                                           |     | 16_crditedme_dotation@ssss.gouv.qc.ca                                             | Affichages des postes - A    | Gérer les compléments                                                                    |
| Éléments supprimés                                                                                         |     | cynthia.caza.cssssuroit16@ssss.gouv.qc.ca                                         | Appel de candidatures - (    | Activer et désactiver les compléments de vos                                             |
| Archive                                                                                                    |     | communications.cisssmo16@ssss.gouv.qc.ca                                          | À lire : Nouvelles notes d   | fournisseurs d'applications preferes.                                                    |
| Courrier indésirable                                                                                       |     | 16_crditedme_dotation@ssss.gouv.qc.ca                                             | Annulation affichage pos     | Gérer les connecteurs                                                                    |
| Historique des conversations                                                                               |     | La semaine dernière                                                               |                              | Connecter Outlook à vos services préférés.                                               |
| Notes                                                                                                    |     | 16_crditedme_dotation@ssss.gouv.qc.ca                                             | Affichage de poste interr    | Thème                                                                                    |
| Unfiled                                                                                                    |     | 16_crditedme_dotation@ssss.gouv.qc.ca                                             | Affichage de poste interr    | Thème par défaut 🗸 🗸                                                                     |
| ∧ Groupes                                                                                                  |     | manon.tardif.cisssmo16@ssss.gouv.qc.ca                                            | À TOUS LES EMPLOYÉS E        | Notifications                                                                            |
| <sub>የ</sub> ሪ የ                                                                                           |     | christine.cayer.csssjr16@ssss.gouv.qc.ca 🛛 🛛                                      | À L'INTENTION DES : Em       | Activé                                                                                   |
| Les groupes offrent aux équipes un espace partagé<br>pour les courriels, les documents et la planification |     | cynthia.caza.cssssuroit16@ssss.gouv.qc.ca                                         | Appel de candidatures - (    |                                                                                          |
|                                                                                                    |     | informatique.projets.cisssmo16@ssss.gou                                           | État de situation lenteurs   | Paramètres de vos applications                                                           |
| o contentento.                                                                                             |     | communications.cisssmo16@ssss.gouv.qc.ca                                          | Désignation de certains r    | Courrier                                                                                 |
| → Découvrir                                                                                                |     | cynthia.caza.cssssuroit16@ssss.gouv.qc.ca 🛽 🛛 🛛 🖗                                 | Passage à l'heure d'été 2    | Calendrier                                                                               |
|                                                                                                    |     | communications.cisssmo16@ssss.gouv.qc.ca                                          | À lire : Nouvelles notes d   | Contacts                                                                                 |

3. Parcourez la liste de gauche jusqu'à l'item **Disposition**. Cliquez dessus pour afficher les options.

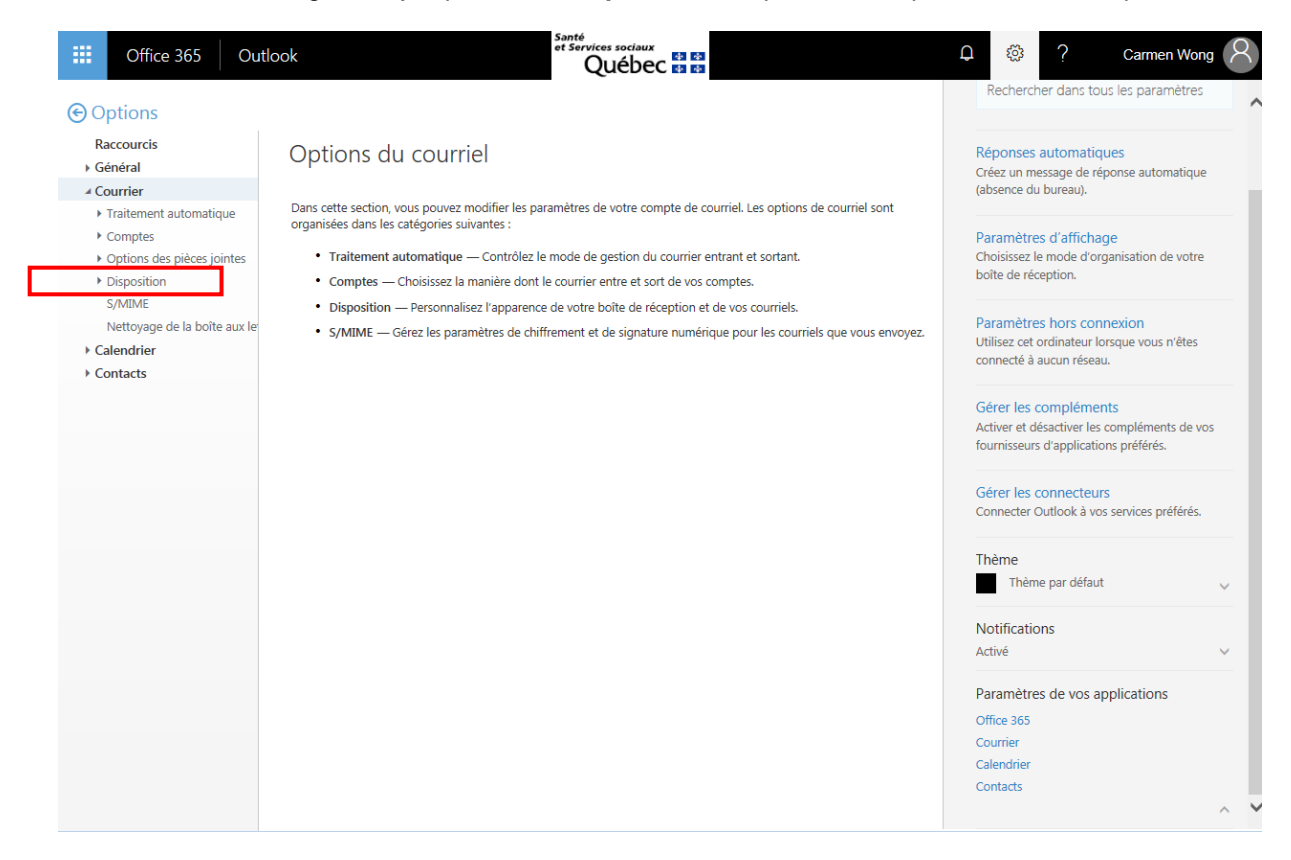

4. Cliquez sur Signature électronique.

| ) Options                                                                                                    |                                                                                                    | Rechercher dans tous les paramètres                                                                                                    |
|----------------------------------------------------------------------------------------------------|----------------------------------------------------------------------------------------------------|----------------------------------------------------------------------------------------------------|
| Raccourcis  Général  Courrier  Comptes  Options des pièces jointes  Disposition Conversations Signature électronique Boîte de réception Priorita Aperçu du lien Format du message | Options du courriel<br>Dans cette section, vous pouvez modifier les paramètres de votre compte de courriel. Les options de courriel sont<br>organisées dans les catégories suivantes :<br>• Traitement automatique — Contrôlez le mode de gestion du courrier entrant et sortant.<br>• Comptes — Choisissez la manière dont le courrier entre et sort de vos comptes.<br>• Disposition — Personnalisez l'apparence de votre boîte de réception et de vos courriels.<br>• S/MIME — Gérez les paramètres de chiffrement et de signature numérique pour les courriels que vous envoyez. | Réponses automatiques<br>Créez un message de réponse automatique<br>(absence du bureau).<br>Paramètres d'affichage<br>Choisissez le mode d'organisation de votre<br>boîte de réception.<br>Paramètres hors connexion<br>Utilisez cet ordinateur lorsque vous n'êtes<br>connecté à aucun réseau. |
| Softa du nessage<br>Liste de messages<br>Actions rapides<br>Volet de lecture<br>S/MIME<br>Nettoyage de la boîte aux le<br>> Calendrier<br>> Contacts                              |                                                                                                    | Gérer les compléments<br>Activer et désactiver les compléments de vos<br>fournisseurs d'applications préférés.<br>Gérer les connecteurs<br>Connecter Outlook à vos services préférés.<br>Thème                                                                                                  |

## Le logo de l'établissement est le premier élément du courriel en haut à gauche.

5. Cliquez sur l'icône **Insérer des images** dans le message.

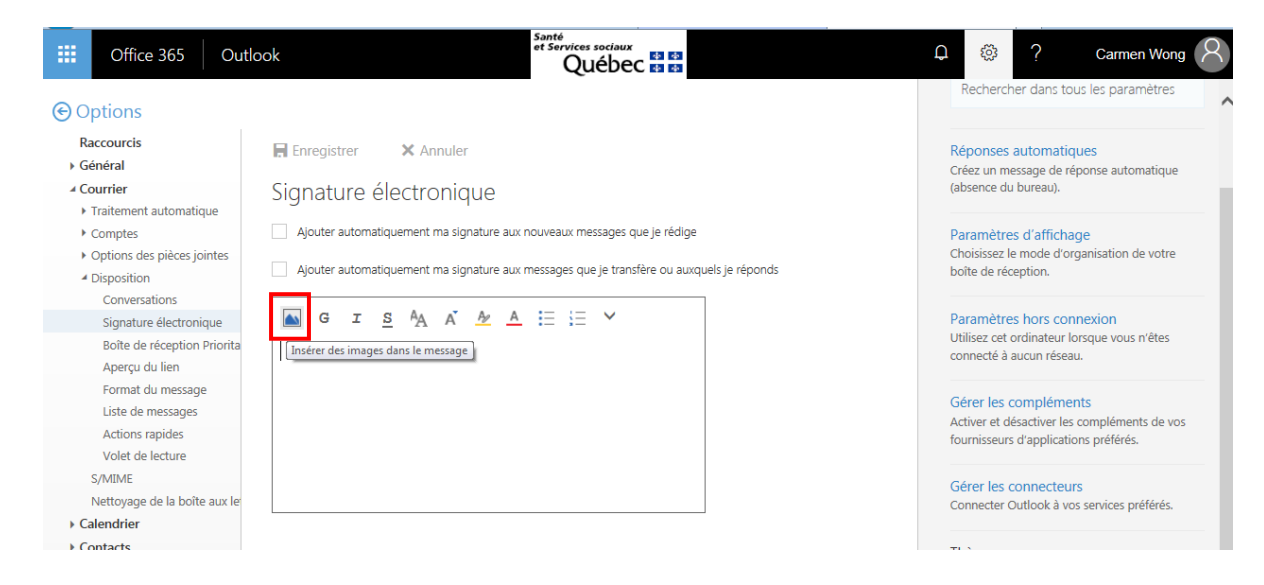

- 6. Sélectionner le **logo du CISSS à importer dans votre signature** que vous aurez préalablement téléchargé de la page <u>Courriels/Migration vers Outlook</u> du portail transitoire.
- 7. Faites plusieurs retours (Entrées) avant d'inscrire ou de coller votre signature.
- 8. Tapez ou collez votre signature en respectant le modèle suivant :

Prénom Nom Titre d'emploi Direction au long

Centre intégré de santé et de services sociaux de la Montérégie-Ouest Hôpital Anna-Laberge 200, boulevard Brisebois Téléphone : 450 699-2425, poste 0000 Télécopieur : 450 000-0000 prenom.nom.cisssmo16@ssss.gouv.qc.ca www.santemo.quebec

## RAPPEL

- Texte en Arial 10 pts.
- Aucun caractère gras n'est utilisé.
- Ajouter un espace supplémentaire AVANT le nom de l'établissement.

9. Une fois votre signature inscrite, sélectionnez tout le texte et assurez-vous que la police est en Arial.

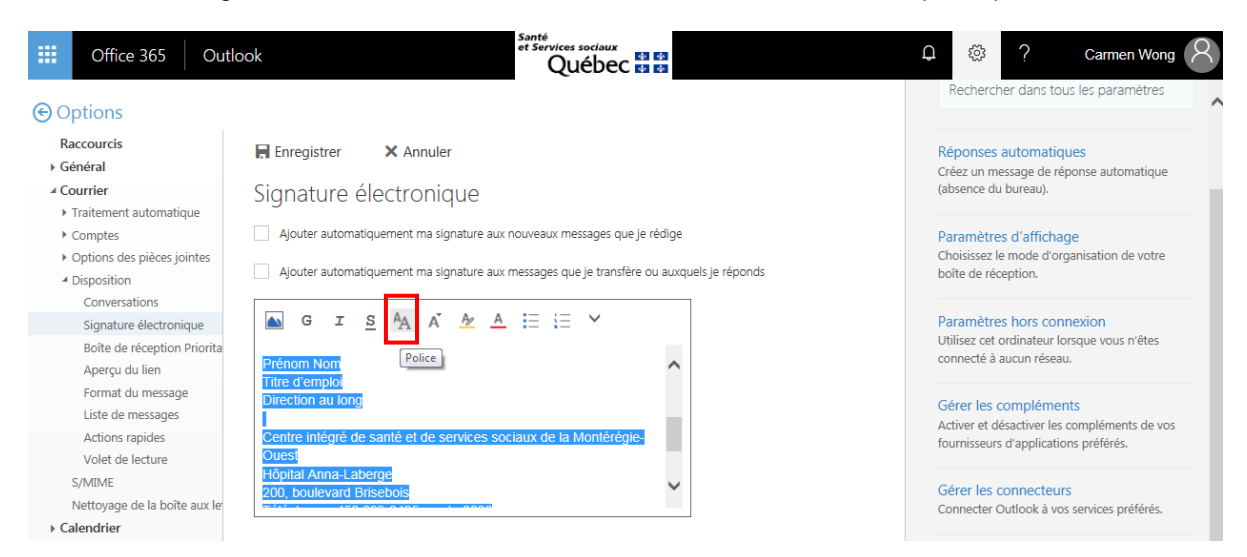

10. Assurez-vous également que la taille est en 10 pts.

| III Office 365 Out                                     | look<br>Québec Es Es                                                                                                    | Carmen Wong                                                                                 |
|--------------------------------------------------------|----------------------------------------------------------------------------------------------------|---------------------------------------------------------------------------------------------|
| ⊖ Options                                              |                                                                                                    | Rechercher dans tous les paramétres                                                         |
| Raccourcis<br>Général                                  | Enregistrer X Annuler                                                                                                    | Réponses automatiques<br>Créez un message de réponse automatique                            |
| Courrier     Traitement automatique                    | Signature électronique                                                                                                    | (absence du bureau).                                                                        |
| Comptes     Options des pièces jointes     Disposition | Ajouter automatiquement ma signature aux nouveaux messages que je rédige Ajouter automatiquement ma signature aux messages que je transfère ou auxquels je réponds | Paramètres d'affichage<br>Choisissez le mode d'organisation de votre<br>boîte de réception. |
| Conversations<br>Signature électronique                | GISAA A E E V                                                                                                    | Paramètres hors connexion                                                                   |
| Boîte de réception Priorita<br>Aperçu du lien          | Ouest Taille de police                                                                                                    | Utilisez cet ordinateur lorsque vous n'êtes<br>connecté à aucun réseau.                     |
| Format du message<br>Liste de messages                 | 200, boulevard Brisebols<br>Téléphone : 450 699-2425, poste 0000<br>Télépeneurs : 450 000 000                                                                      | Gérer les compléments<br>Activer et désactiver les compléments de vos                       |
| Actions rapides<br>Volet de lecture                    | prenom non cissimo 16@ssss.gouv.qc.ca<br>www.santemo.quebec                                                                                                    | fournisseurs d'applications préférés.                                                       |
| Nettoyage de la boîte aux le                           | ľ – ľ                                                                                                    | Gérer les connecteurs<br>Connecter Outlook à vos services préférés.                         |

Questions-réponses

11. N'oubliez pas de cocher les cases pour ajouter automatiquement votre signature aux nouveaux messages que vous rédigez ainsi qu'aux messages que vous transférez ou auxquels vous répondez.

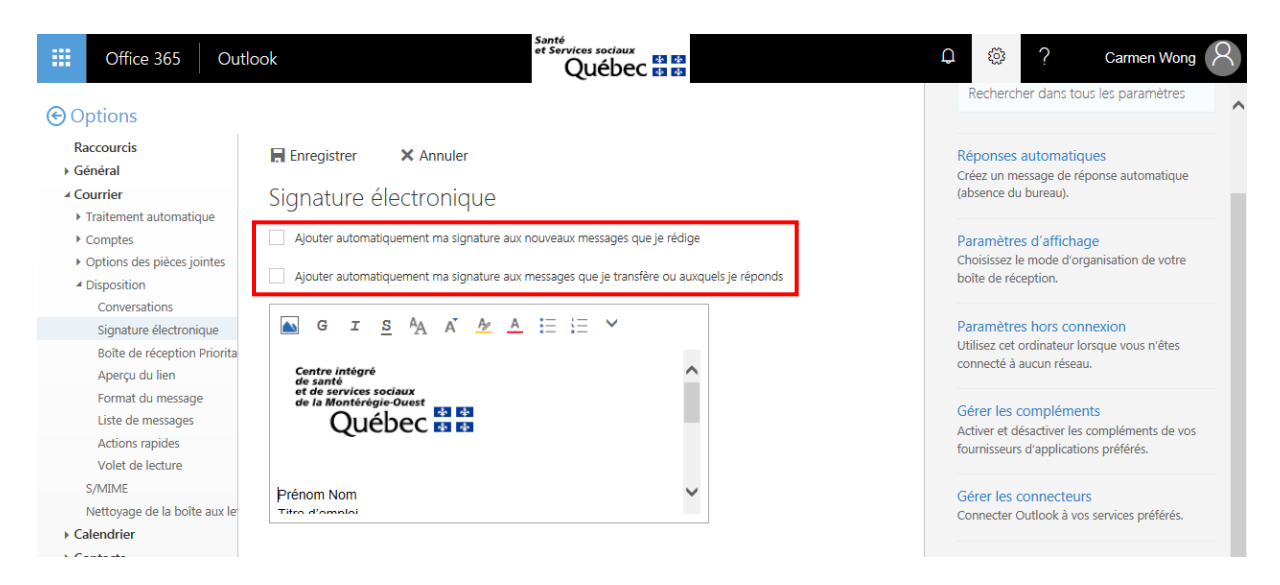

12. Cliquez sur Enregistrer pour sauvegarder la nouvelle signature avant de quitter les options de configuration.

| Office 365 Outle                               | ook Santé<br>et Services sociaux<br>Québec 🛤 🛤                                               | Carmen Wong                                  |
|------------------------------------------------|----------------------------------------------------------------------------------------------|----------------------------------------------|
|                                                |                                                                                              | Rechercher dans tous les parametres          |
| Raccourcis                                     | Enregistrer X Annuler                                                                        | Réponses automatiques                        |
| <ul> <li>Général</li> </ul>                    | Eprenistrer                                                                                  | Créez un message de réponse automatique      |
| Courrier                                       | Signature electronique                                                                       | (absence du bureau).                         |
| <ul> <li>Traitement automatique</li> </ul>     |                                                                                              |                                              |
| <ul> <li>Comptes</li> </ul>                    | <ul> <li>Ajouter automatiquement ma signature aux nouveaux messages que je rédige</li> </ul> | Paramètres d'affichage                       |
| <ul> <li>Options des pièces jointes</li> </ul> | Aiouter automatiquement ma signature aux messages que le transfère ou auxquels le réponds    | Choisissez le mode d'organisation de votre   |
| <ul> <li>Disposition</li> </ul>                |                                                                                              | bone de reception.                           |
| Conversations                                  |                                                                                              |                                              |
| Signature électronique                         | $\square$ G I <u>S</u> $\neg_A$ A $\neg_Z$ $\land$ := := *                                   | Parametres hors connexion                    |
| Boîte de réception Priorita                    |                                                                                              | connecté à aucun réseau.                     |
| Aperçu du lien                                 | Centre intègré de santé                                                                      |                                              |
| Format du message                              | de la Montérégie-Ouest                                                                       | Gérer les compléments                        |
| Liste de messages                              | Québec 🖬 🖬                                                                                   | Activer et désactiver les compléments de vos |
| Actions rapides                                |                                                                                              | fournisseurs d'applications préférés.        |
| Volet de lecture                               |                                                                                              |                                              |
| S/MIME                                         | Prénom Nom 🗸                                                                                 | Gérer les connecteurs                        |
| Nettoyage de la boîte aux le                   | Titro d'amploi                                                                               | Connecter Outlook à vos services préférés.   |
| ▶ Calendrier                                   |                                                                                              |                                              |

13. Cliquez sur la flèche de retour en arrière pour quitter le volet configuration et revenir à la boîte de courriels.

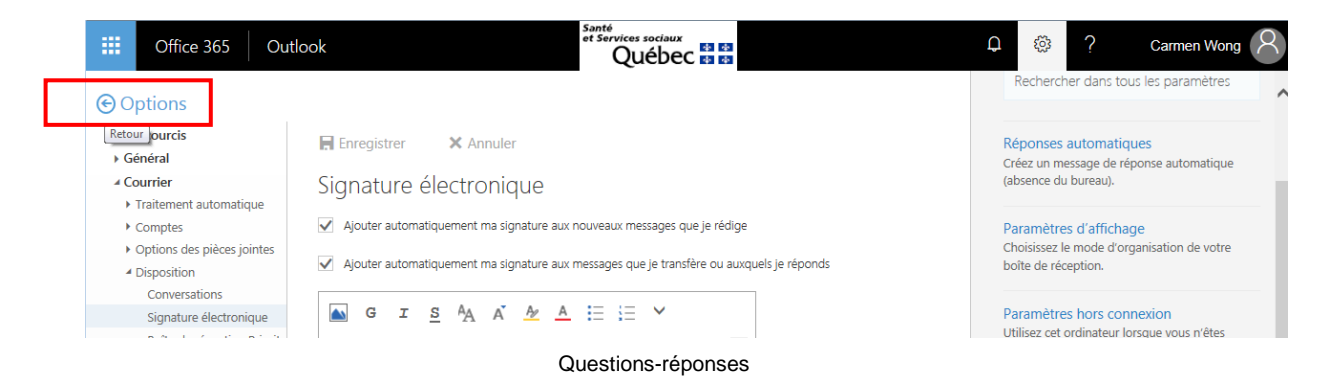

14. Cliquez sur Nouveau pour ouvrir la fenêtre de rédaction d'un nouveau courriel afin de valider la présence de votre signature.

| III Office 365 Outlook                     |     | Santé<br>et Services sociaux<br>Québec 🖬 🛤                                                                                              |                          | Carmen Wong 8                                                                            |
|--------------------------------------------|-----|----------------------------------------------------------------------------------------------------|--------------------------|------------------------------------------------------------------------------------------|
| Rech. dans les messages et contacts        | Q   | 🕀 Nouveau 🖌 🏠 Marquer tout comme lu                                                                                                    | 9 Annuler                | Rechercher dans tous les paramètres 🔎                                                    |
| <ul><li>Dossiers</li><li>Favoris</li></ul> |     | Rédiger un nouveau message (N)         FTOTTCHE         AUTRES         Suivant : Aucun événement n'est prévu pour les deux jours à veni | Filtrer ∨<br>r. 🗂 Agenda | Réponses automatiques<br>Créez un message de réponse automatique<br>(absence du bureau). |
| Boîte de réception                         | 114 | Autre : Nouvelles conversations 3                                                                                                    | ^                        | Paramètres d'affichage                                                                   |
| Elements envoyes<br>Brouillons             | 3   | cynthia.caza.cssssuroit16@ssss.gouv.qc.ca A<br>Hier                                                                                     | ppel de candidatures - ( | Choisissez le mode d'organisation de votre<br>boîte de réception.                        |
| <ul> <li>Carmen Wong</li> </ul>            |     | cynthia.caza.cssssuroit16@ssss.gouv.qc.ca A                                                                                             | ppel de candidatures - ( | Daramètros hors connexion                                                                |
| Boîte de réception                         | 114 | cynthia.caza.cssssuroit16@ssss.gouv.qc.ca A                                                                                             | FFICHAGE PROLONGÉ j      | Utilisez cet ordinateur lorsque vous n'êtes                                              |
| Brouillons                                 | 3   | lundi                                                                                                    |                          | connecté à aucun réseau.                                                                 |
| Éléments envoyés                           |     | 16_crditedme_dotation@ssss.gouv.qc.ca A                                                                                                 | ffichages des postes - A | Gérer les compléments                                                                    |
| Éléments supprimés                         |     | cynthia.caza.cssssuroit16@ssss.gouv.qc.ca A                                                                                             | ppel de candidatures - ( | Activer et désactiver les compléments de vos                                             |
| Archive                                    |     | communications.cisssmo16@ssss.gouv.qc.ca À                                                                                              | lire : Nouvelles notes d | fournisseurs d'applications préférés.                                                    |
| Courrier indésirable                       |     | 16_crditedme_dotation@ssss.gouv.qc.ca A                                                                                                 | nnulation affichage pos  | Gérer les connecteurs                                                                    |

VOTRE SIGNATURE EST MAINTENANT ENREGISTRÉE!

Questions-réponses